#### How to Create or Access Existing CITI Account

Link: http://citi.research.ucf.edu/

#### To create a New CITI Account:

- 1. Click on the CITI link to sign-on through the UCF portal (linked above).
- 2. Enter your UCF NID and NID password.
- 3. Click "Sign On."
- 4. Click "Continue" to match your SSO (single sign on) account with a CITI Program account.
- 5. Select "I don't have a CITI Program account and need to create one."
- 6. Select "Click here to create a new CITI Program account." Your learner profile is automatically populated.

#### To access an Existing CITI Account:

- 1. Click on the CITI link to sign-on through the UCF portal (linked above).
- 2. Enter your UCF NID and NID password.
- 3. Click "Sign On."

**NOTE:** When creating a new CITI account, provide the email address issued to you by the University of Central Florida (@ucf.edu). This allows UCF officials to identify your learning records in reports. If you have not been issued a UCF email address, use the email address associated with your sponsored account instead. A warning message will appear. Click "Continue" to proceed with the registration.

| Institutional email address *<br>Enter your University of Central Florida email address. It should be<br>from one of the following authorized domains:<br>• ucf.edu                                                                                             |
|----------------------------------------------------------------------------------------------------|
| Enter a valid Institutional Email Address.                                                                                                    |
| <b>Verify Institutional email address *</b><br>Re-enter Institutional Email Address.                                                                                                    |
|                                                                                                    |
| The email address you entered is not from an authorized domain. If you<br>proceed, you will not lose your affiliation with University of Central Florida, but<br>if you have an email address from one of the authorized domains, you should<br>use it instead. |
| Cancel                                                                                                    |
|                                                                                                    |

## How to enroll into a CITI training

1. On the main page of the CITI website, at the top of the page, click "My Courses"

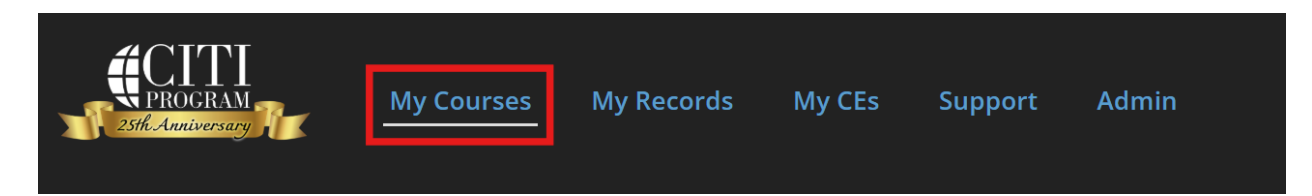

## 2. Click "View Courses"

# **Institutional Courses**

Institutional Courses are available to learners who have an affiliation with one or more subscribing institutions. If an institution with which you are affiliated is not listed, you may want to <u>add an affiliation</u>. If you are no longer associated with a listed institution, you may want to <u>remove an affiliation</u>.

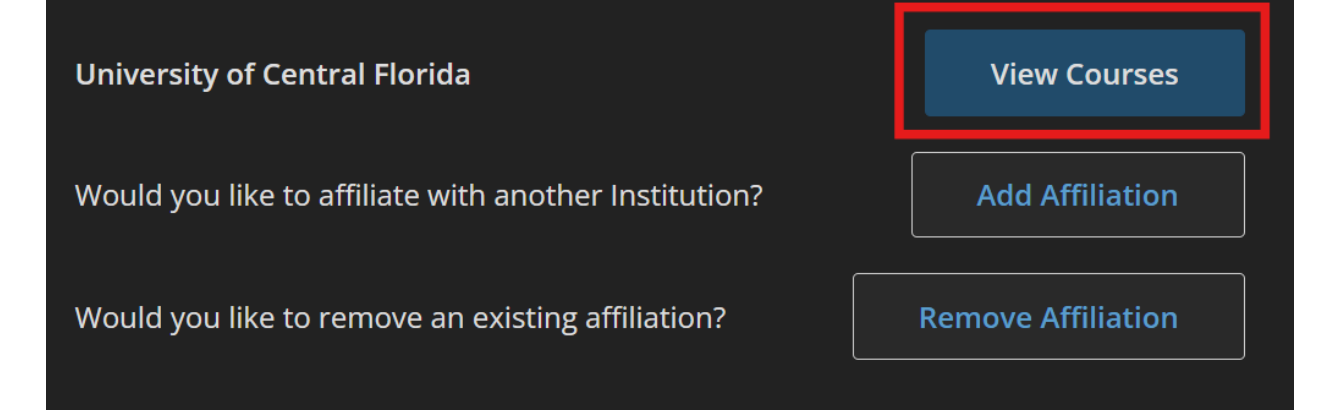

## 3. Click "Learner Tools"

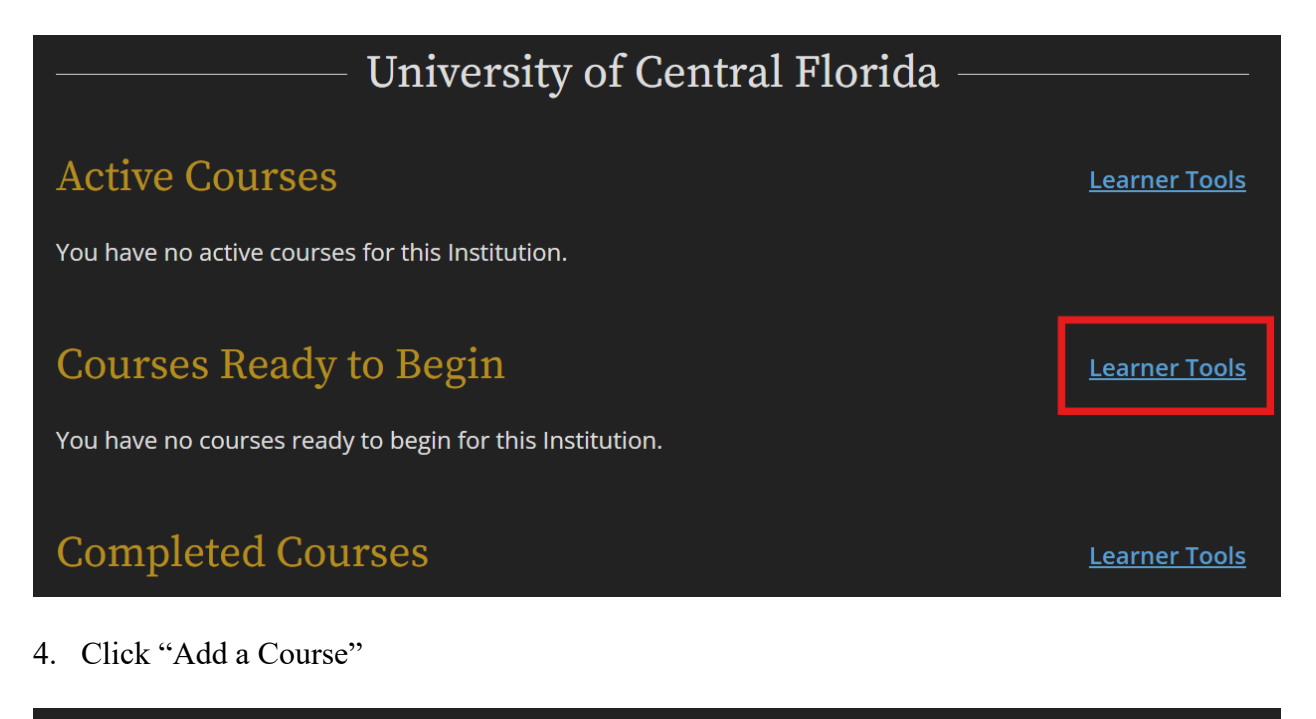

Learner Tools for University of Central Florida

- Add a Course
- <u>Remove a Course</u>
- <u>View Previously Completed Coursework</u>
- Update Institution Profile
- View Instructions Page
- <u>Remove Affiliation</u>

5. You will be directed to a page displaying a list of available courses. Please review each question carefully and select the training course(s) that apply to you. After making your selections, scroll to the bottom of the page and click "Submit" to enroll in the chosen course(s).

| Question 20                                               |
|-----------------------------------------------------------|
| Compensation Reporting                                    |
| Would you like to take the Compensation Reporting course? |
| Yes<br>Not at this time.                                  |
| Submit                                                    |

6. The enrolled course(s) will display under "Courses Ready to Begin"

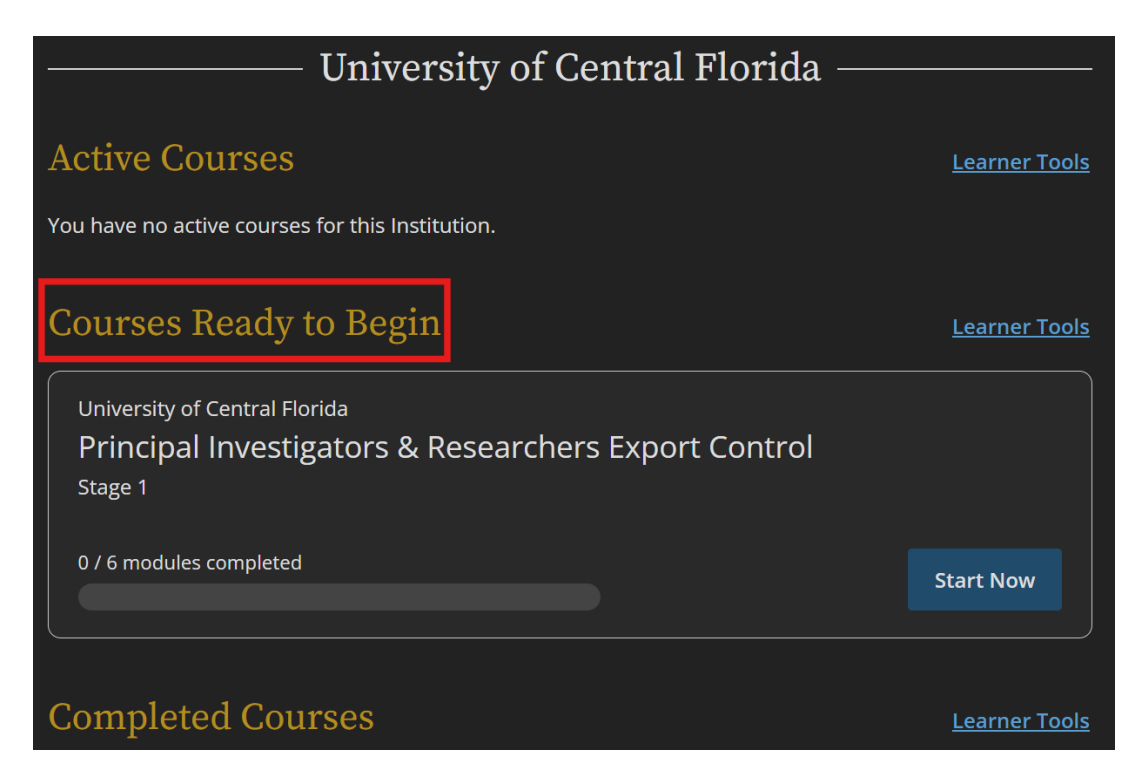

7. If you need additional help, please contact <u>rcr-ucf@ucf.edu</u> - Technical support contact: <u>support@citiprogram.org</u> or call 888.529.5929